Крок 1. Налаштування мережевої карти.

Перед тим як почати налаштування роутера, переконайтеся, що всі налаштування мережевої карти на вашому комп'ютері виставлені в автоматичному режимі. Для цього натисніть на кнопку «Пуск» в нижньому лівому кутку екрана і виберіть «Панель управління».

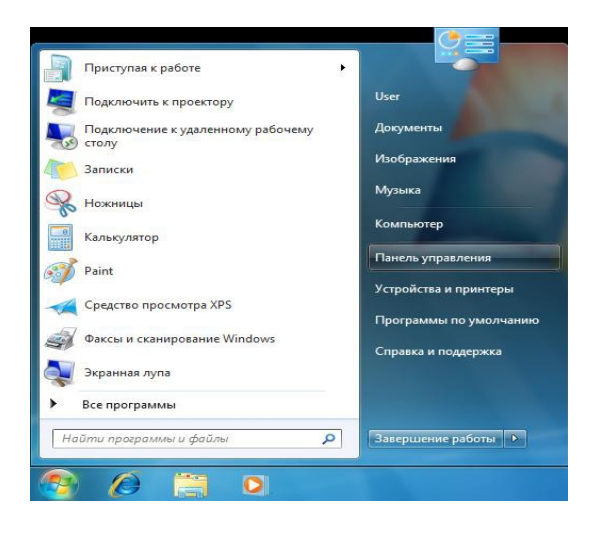

У вікні «Панель управління» перейдіть в «Центр управління мережами і загальним доступом».

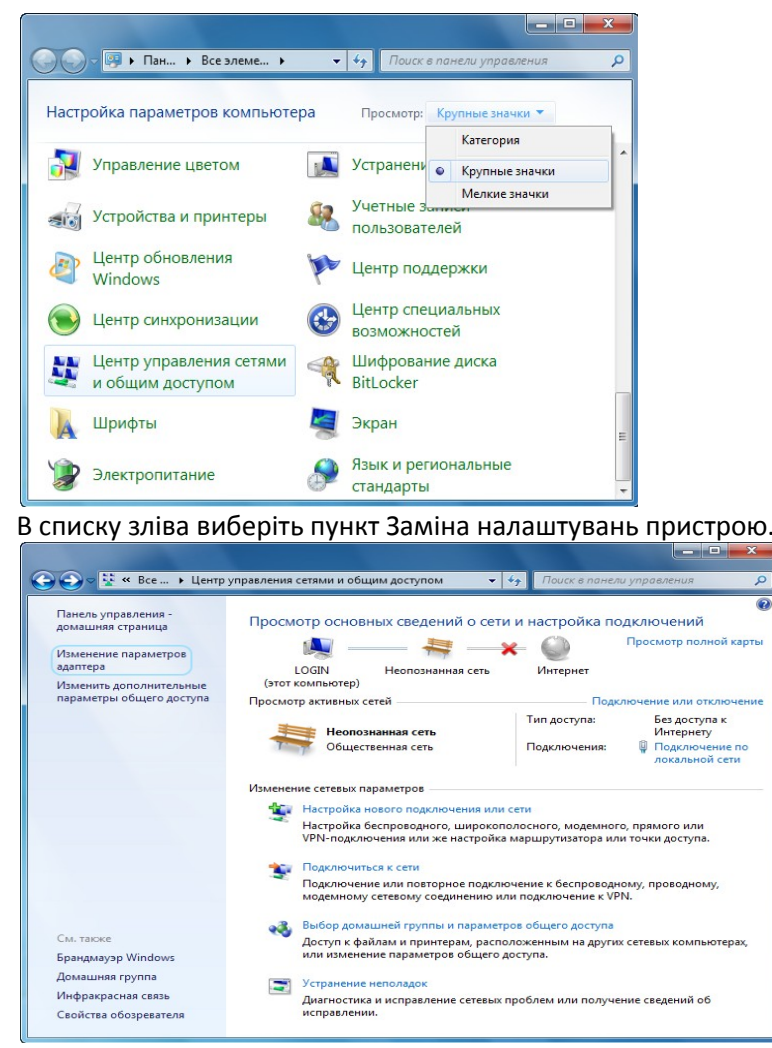

У вікні «Мережеві підключення» клікніть правою кнопкою миші по значку «Підключення по локальній мережі» і виберіть пункт «Властивості».

| Упорядочить 🔻 Отключение сете | вого | устройства »                          | ₩ <b>-</b> ▼ |  |
|-------------------------------|------|---------------------------------------|--------------|--|
| Подключение по локальной      | сети |                                       |              |  |
| Сетевой контроллер NVIDIA     | •    | Отключить<br>Состояние<br>Диагностика |              |  |
|                               | •    | Настройка моста                       |              |  |
|                               | 0    | Создать ярлык<br>Удалить              |              |  |
|                               | •    | Переименовать                         |              |  |
|                               | •    | Свойства                              |              |  |

У діалоговому вікні властивостей клацніть по пункту «Протокол Інтернету версії 4 (TCP / IPv4)» і натисніть кнопку «Властивості».

| Proadcom                                                                                   | NetLink (TM) Gigabit Ethemet                                                                                                    |                                                     |
|--------------------------------------------------------------------------------------------|----------------------------------------------------------------------------------------------------|-----------------------------------------------------|
| <u>О</u> тмеченные ко                                                                      | мпоненты используются этим по                                                                                                    | lастроить<br>дключением:                            |
| <ul> <li>Клиент</li> <li>Планир</li> <li>Служба</li> </ul>                                 | для сетей Microsoft<br>ювщик пакетов QoS<br>) доступа к файлам и принтерам (                                                                          | сетей Місго                                         |
| <ul> <li>Проток</li> <li>Проток</li> <li>Драйва</li> <li>Драйва</li> <li>Ответч</li> </ul> | ол Интернета версии 6 (ТСР/IРv6<br>ол Интернета версии 4 (ТСР/IРv4<br>р в/в тополога канального уровн<br>ик обнаружения топологии канал               | 5)<br>4)<br>1я<br>ьного уровня                      |
| <ul> <li>✓</li></ul>                                                                       | ол Интернета версии 6 (ТСР/IPv6<br>ол Интернета версии 4 (ТСР/IPv4<br>pp в/в тополога канального уровн<br>ик обнаружения топологии канал<br>Удалить ( | 6)<br>4)<br>ня<br>ьного уровня<br>Сво <u>й</u> ства |

r

Переконайтеся, що всі пункти виставлені в автоматичному режимі, як на картинці.

| 5щие                   | Альтернати                                      | вная конфиг                                 | урация                          |                           |                       |                    |            |
|------------------------|-------------------------------------------------|---------------------------------------------|---------------------------------|---------------------------|-----------------------|--------------------|------------|
| Тарам<br>подде<br>Рмож | етры IP могут<br>рживает эту в<br>но получить у | назначаться<br>возможность<br>/ сетевого а, | я автома<br>. В прот<br>дминист | атичес<br>ивном<br>ратора | ки, ес<br>случа<br>а. | ли сеть<br>е паран | ,<br>1етры |
| 0                      | олучить IP-ад                                   | рес автомат                                 | ически                          |                           |                       |                    |            |
| <u>N</u>               | спользовать с                                   | следующий І                                 | Р-адрес                         | :                         |                       |                    |            |
| <u>I</u> P-a           | дрес:                                           |                                             |                                 | 1.                        |                       |                    |            |
| Mac                    | ка подсети:                                     |                                             |                                 |                           |                       |                    |            |
| Осн                    | овной шлюз:                                     |                                             |                                 |                           |                       |                    |            |
| <u>۱</u>               | <u>о</u> лучить адре                            | с DNS-сервеј                                | ра автом                        | атиче                     | ски                   |                    |            |
| <u>о</u> И             | спользовать с                                   | ледующие а                                  | адреса 🛙                        | NS-ce                     | рверо                 | в: —               |            |
| Пре                    | дпочитаемый                                     | DNS-сервер                                  |                                 | 1.                        |                       |                    |            |
| <u>А</u> ль            | тернативный                                     | DNS-cepsep:                                 |                                 |                           |                       |                    |            |
| r                      | Іодтвердить і                                   | параметры п                                 | іри <u>в</u> ыхо                | де                        | Д                     | ополнит            | гельно     |

## Крок 2. Налаштування роутера.

Підключіть роутер до комп'ютера через кабель йде в комплекті. Один кінець кабелю, йде в комплекті, встромляє в комп'ютер / ноутбук (куди раніше встромляли кабель від інтернету), інший кінець - в перший порт LAN роутера. А провід, який дав провайдер (по якому йде інтернет) встромляє в єдиний порт роутера WAN.

I звичайно не забудьте вставити вилку в розетку. Зачекайте пару хвилин, поки роутер завантажиться.

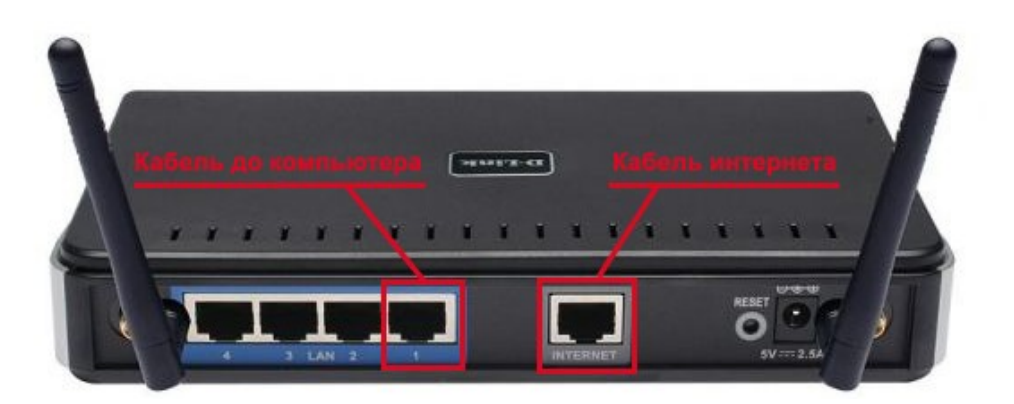

Потім відкрийте Браузер і введіть в адресному рядку свого браузера: 192.168.0.1 (Локальний адресу роутера) і натисніть на Enter.

Після чого з'явиться інтерфейс роутера.

В поле User Name введіть admin, поле Password залиште порожнім, і натисніть Log in. Перед вами з'явиться наступне вікно, натисніть Manual Internet Connection Setup.

| Opera                        |                                               | x |
|------------------------------|-----------------------------------------------|---|
| D D-LINK SYSTEMS, INC   ×  + |                                               | Ô |
| ← → ⊃ ∞ ⑤ Be6 192.168.0.1    | \star 🚼 👻 Искать в Google                     | 0 |
| Product Page : DIR-300       | Hardware Version : B1 Firmware Version : 2.04 |   |
| D-Link                       |                                               |   |
| LOGIN                        |                                               |   |
| Log in to the router:        | User admin Password Log In                    | E |
| WIRELESS                     |                                               |   |
|                              | Copyright © 2004-2009 D-Link Systems, Inc.    | - |
|                              | • . <del></del>                               |   |

Перед вами з'явиться наступне вікно, натисніть Manual Internet Connection Setup.

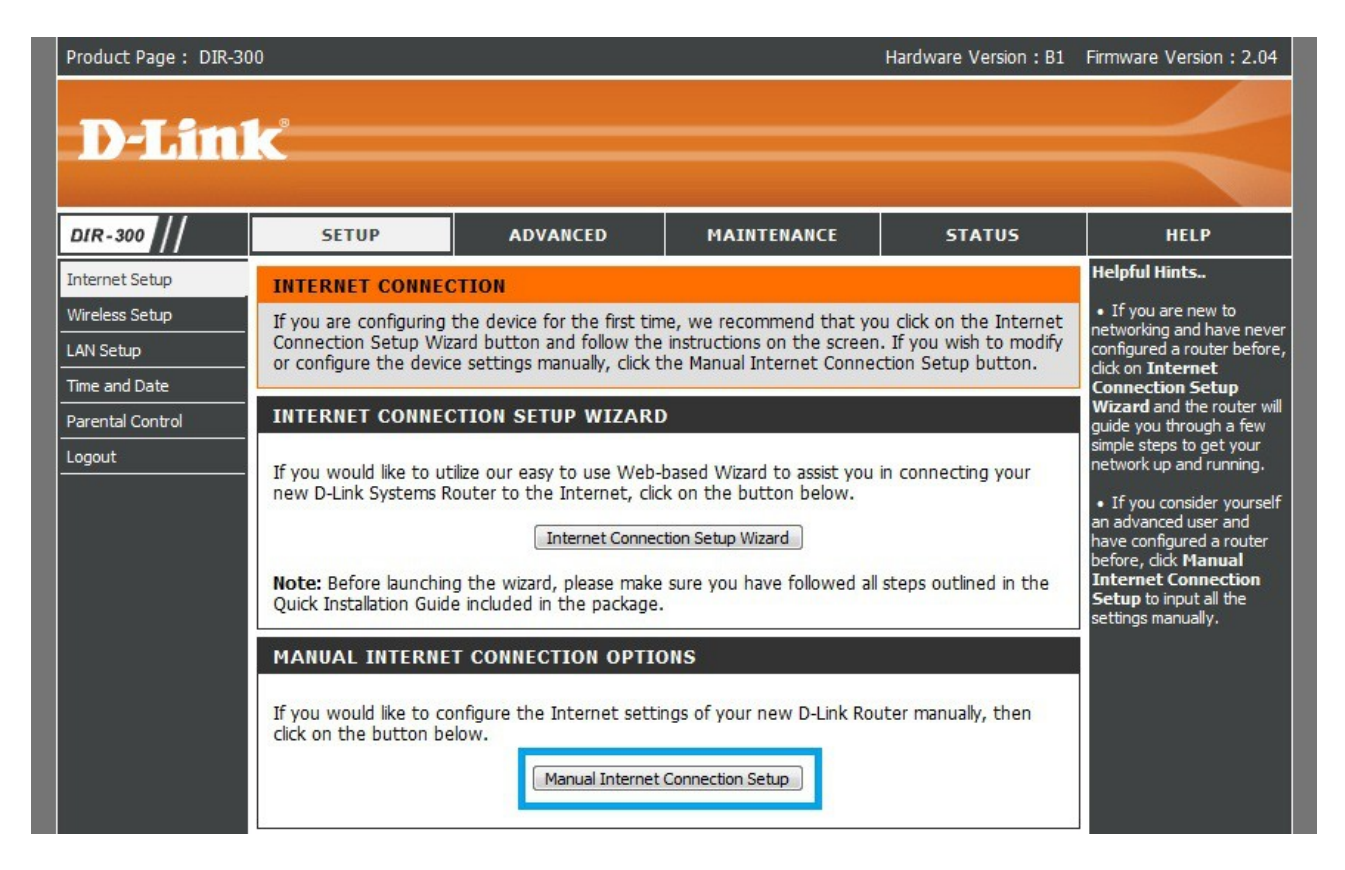

Після чого ми перейдемо в меню з налаштуваннями.

Тепер безпосередньо сама настройка роутера:

• У полі My Internet Connection із виберіть пункт Static IP

• Потім треба заповнити поля IP Address, Subnet Mask, ISP Gateway Address, Primary DNS Address, Secondary DNS Address. Це IP-адреса, Маска підмережі, Основний шлюз, Бажаний і альтернативний DNS сервера.

IP-адреса, Маска підмережі й Основний шлюз вам повинні бути відомі (вони вказані в договорі з провайдером)

Бажаний і альтернативний DNS сервера введіть (які зазначені в договорі) відповідно.

В поле MTU введіть 1500 і натисніть Save settings

| Enable Access Point Mode                                                                                                    | r and turn it into an Access Point.                  |
|----------------------------------------------------------------------------------------------------|------------------------------------------------------|
| INTERNET CONNECTION TYPE                                                                                                    |                                                      |
| Choose the mode to be used by the                                                                                               | e router to connect to the Internet.                 |
| My Internet Connection is : Static I                                                                                            | P 👻                                                  |
| STATIC IP ADDRESS INTERNE                                                                                                    | ET CONNECTION TYPE                                   |
| Enter the static IP address information                                                                                         | on provided by your Internet Service Provider (ISP). |
| IP Address :                                                                                                    | (assigned by your ISP)                               |
|                                                                                                    |                                                      |
| Subnet Mask :                                                                                                    |                                                      |
| Subnet Mask :                                                                                                    |                                                      |
| Subnet Mask :<br>ISP Gateway Address :<br>MAC Address :                                                                         |                                                      |
| Subnet Mask :<br>ISP Gateway Address :<br>MAC Address :<br>Clone M<br>Primary DNS Address :<br>195 64                           | AC Address                                           |
| Subnet Mask :<br>ISP Gateway Address :<br>MAC Address :<br>Primary DNS Address :<br>195.64<br>Secondary DNS Address :<br>195.64 | AC Address .222.2 .192.35 (optional)                 |

## Крок 3. Налаштування Wi-Fi.

Створювати точку Wi-Fi не обов'язково.

Для настройки перейдіть у вкладку Wireless Setup. Потім Manual Wireless Connection Setup.

| 0.IR-300                                            | SETUP                                                                                                    | ADVANCED                                                                                                    | MAINTENANCE                                                                                                    | STATUS                                                                      | HELP                                                                                                    |
|-----------------------------------------------------|----------------------------------------------------------------------------------------------------|----------------------------------------------------------------------------------------------------|----------------------------------------------------------------------------------------------------|-----------------------------------------------------------------------------|----------------------------------------------------------------------------------------------------|
| nternet Setup                                       | WIRELESS CONNE                                                                                                    | CTION                                                                                                    |                                                                                                    |                                                                             | Helpful Hints                                                                                                    |
| AN Setup<br>me and Date<br>arental Control<br>ogout | There are 2 ways to s<br>Wizard or you can ma<br>Please note that ch<br>wireless clients and<br>WIRELESS CONNE<br>If you would like to u<br>new D-Link Systems V | setup your wireless conne<br>nually configure the conn<br>anges made in this see<br>PCs.<br>CTION SETUP WIZAI<br>tilize our easy to use Wet<br>Wireless Router to the Inf<br>Wireless Conne | ection. You can use the Wire<br>lection.<br><b>:tion will also need to be o</b><br><b>RD</b><br>b-based Wizard to assist you<br>ternet, click on the button b<br>ection Setup Wizard | Idess Connection Setup<br>duplicated on your<br>in connecting your<br>elow. | wireless networking and<br>have never configured a<br>wireless router before, d<br>on Wireless Connectic<br>Setup Wizard and the<br>router will guide you<br>through a few simple ste<br>to get your wireless<br>network up and running.<br>• If you consider yourse<br>an advanced user and<br>have configured a wireler<br>router before, dick<br>Manual Wireless<br>Conservition Cohun to |
|                                                     | Note: Before launchir<br>Quick Installation Guid                                                                                                    | ng the wizard, please mak<br>le included in the packag                                                                                                    | e sure you have followed all<br>e.                                                                                                    | steps outlined in the                                                       | input all the settings<br>manually.                                                                                                    |

## Ви потрапите в меню налаштувань.

| DIR-300          | SETUP                                              | ADVANCED                                                 | MAINTENANCE                                                 | STATUS                         |
|------------------|----------------------------------------------------|----------------------------------------------------------|-------------------------------------------------------------|--------------------------------|
| Internet Setup   | WIRELESS NETWO                                     | RK                                                       |                                                             |                                |
| Wireless Setup   | Use this section to con<br>changes made in this se | figure the wireless setting<br>ection may also need to b | gs for your D-Link router. P<br>be duplicated on your wirel | lease note that<br>ess client. |
| Time and Date    | To protect your privacy                            | y you can configure wirele                               | ess security features. This o                               | device supports three          |
| Parental Control | wireless security modes                            | s including: WEP, WPA an                                 | d WPA2.                                                     |                                |
| Logout           | Save Settings Don't                                | Save Settings                                            |                                                             |                                |
|                  | WI-FI PROTECTED                                    | SETUP (ALSO CALLE                                        | D WCN 2.0 IN WINDO                                          | WS VISTA)                      |
|                  |                                                    | Enable :                                                 |                                                             |                                |
|                  |                                                    | Current PIN : 1707488                                    | 39                                                          |                                |
|                  |                                                    | Generate I                                               | New PIN Reset PIN to De                                     | efault                         |
|                  | Wi-Fi Pro                                          | tected Status : Enabled                                  | / Configured                                                |                                |
|                  |                                                    | Reset to U                                               | Inconfigured                                                |                                |
|                  |                                                    | Add Wirele                                               | ess Device with WPS                                         |                                |
|                  | WIRELESS NETWO                                     | RK SETTINGS                                              |                                                             |                                |
|                  | E                                                  | nable Wireless : 🔽 Alw                                   | ays 👻 New Schedule                                          |                                |
|                  | Wireless N                                         | letwork Name : Имя Wi-f                                  | i (Also cal                                                 | led the SSID)                  |
|                  | Enable Auto Cha                                    | nnel Selection : 📃                                       |                                                             |                                |
|                  | Wi                                                 | reless Channel : 12 👻                                    | (Increase Array and                                         |                                |
|                  | Trar                                               | nsmission Rate : Best (au                                | tomatic) - (Mbit/s)                                         |                                |
|                  |                                                    | WMM Enable : 💟 (Wire                                     | eless QoS)                                                  |                                |
|                  | Enable Hi                                          | idden Wireless : 📰 (Also                                 | called the SSID Broadcast                                   | t)                             |
|                  | WIRELESS SECURI                                    | TY MODE                                                  |                                                             |                                |
|                  |                                                    | Security Mode : Enable V                                 | VPA/WPA2 Wireless Security (e                               | enhanced) 👻                    |
|                  | WPA/WPA2                                           |                                                          |                                                             |                                |
|                  | WPA/WPA2 requires st                               | ations to use high grade                                 | encryption and authenticat                                  | tion.                          |
|                  |                                                    | Cipher Type : AUTO(TK                                    | IP/AES) 🔻                                                   |                                |
|                  |                                                    | PSK / EAP : PSK -                                        |                                                             |                                |
|                  |                                                    | Network Key : Пароль т                                   | гочки wi-fi                                                 |                                |
|                  |                                                    | (8~63 A                                                  | SCII or 64 HEX)                                             |                                |
|                  |                                                    |                                                          |                                                             |                                |

Enable Wireless- вмикає і вимикає вайфай модуль маршрутизатора. поряд є кнопочка New Schedule, яка дозволяє задати час роботи Wi-Fi в роутері вручну. Wireless network name- назву Вашої майбутньої бездротової Wi Fi мережі. тут можна ввести своє значення, яке Вам до душі. Під цією назвою Ви будете бачити мережу в своїх Wi-Fi клієнтів.

Enable Auto Channel Selection - активує авто-вибір технології бездротового з'єднання. Wireless Channel - ручний вибір каналу для Wi-Fi зв'язку. Чи не рекомендуємо мати справу з каналом номер 6, оскільки більшість Wi-Fi обладнання за замовчуванням працює саме на цьому каналі. В ідеалі рекомендуємо зупинити свій вибір на каналі 1 або каналі 12, щоб мінімізувати ймовірність інтерференції з мережами сусідів. Transmission Rate - швидкість передачі даних по бездротовій мережі. Рекомендуємо залишити Best (automatic)

WMM Enable - активує підтримку QoS (якості обслуговування) бездротового зв'язку. Enable Hidden Wireless - відключає розсилку мережевого ідентифікатора (SSID), це дозволяє заховати свою мережу від пристроїв з OC Windows, будучи, свого роду, засобом безпеки.

Network Key - пароль вашої точки Wi-Fi.

Обов'язково введіть ім'я вашої мережі Wi-Fi, задайте пароль і поставте галочку навпроти пункту Enable Wireless. (Для виключення Wi-Fi потрібно тільки прибрати галочку). Після чого натисніть Save Setting.

На цьому настройка роутера і бездротової мережі Wi-Fi завершена!